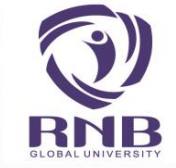

# PROCESS OF VARIOUS FEE PAYMENT USING SBI

COLLECT

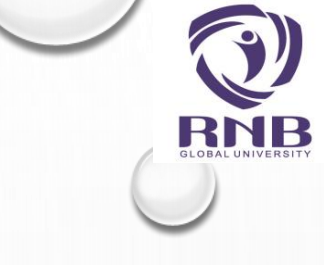

0

## STEP 1 : OPEN THE BELOW URL

HTTPS://WWW.ONLINESBI.SBI/SBICOLLECT/ICOLLECTHOME.HTM

## **OR CLICK**

Pay Online Here

ON

### HTTPS://WWW.RNBGLOBAL.EDU.IN/ONLINE-FEE-PAYMENT/

SELECT ONLINE FEE PAYMENT (SBI COLLECT) OPTION FROM TAB ADMISSION ON OUR WEBSITE WWW.RNBGLOBAL.EDU.IN

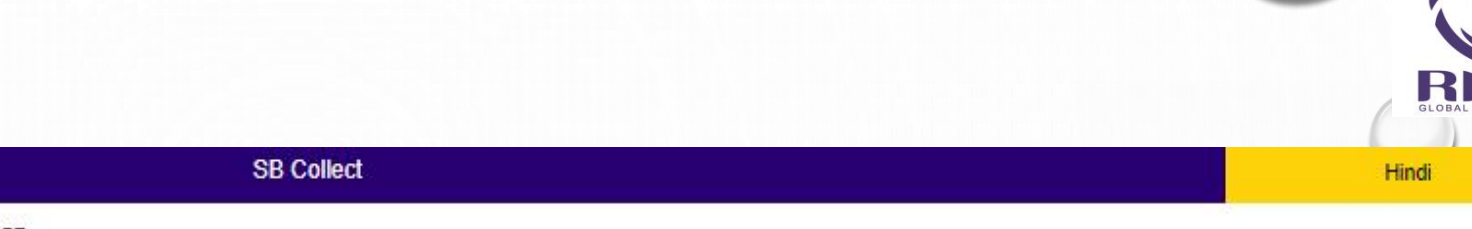

**O**SBI

HOME TRANSACTION HISTORY FAQ'S CUSTOMER SUPPORT

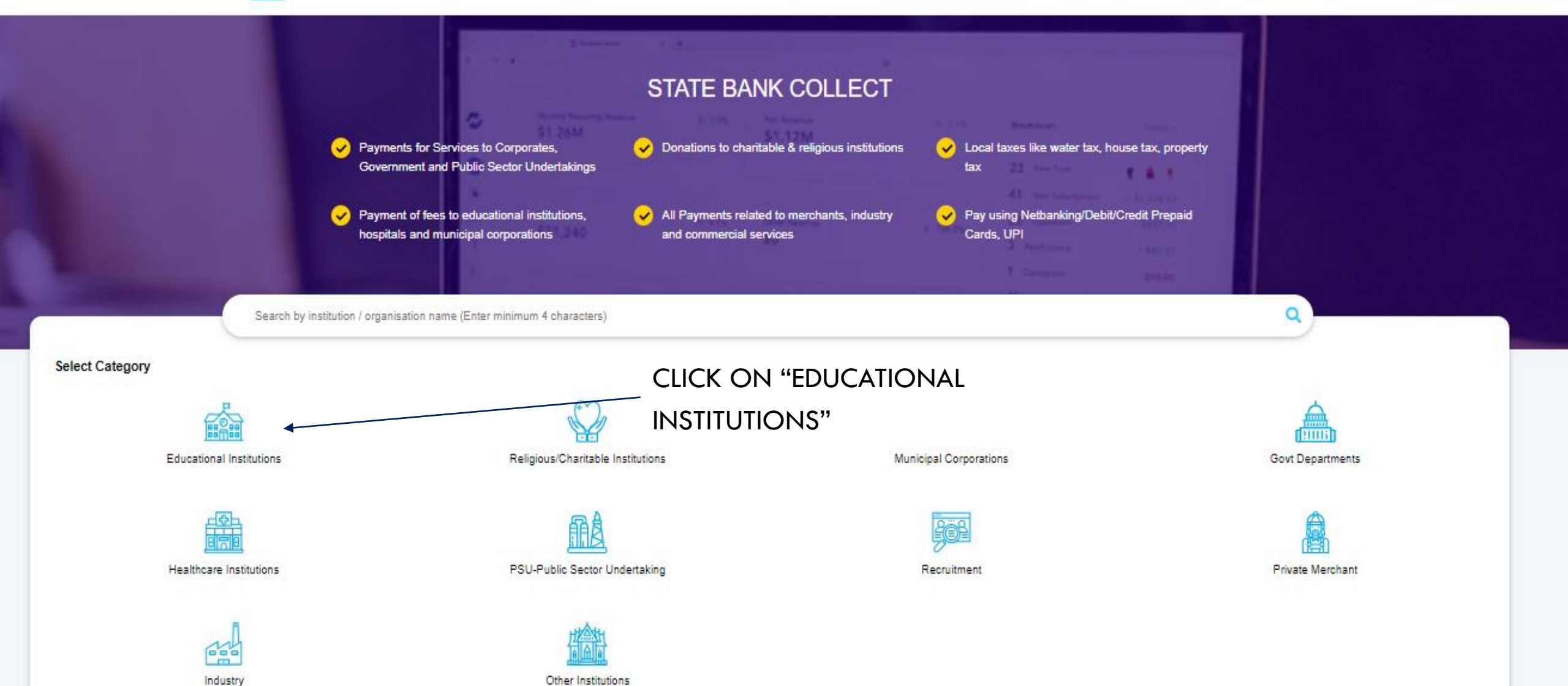

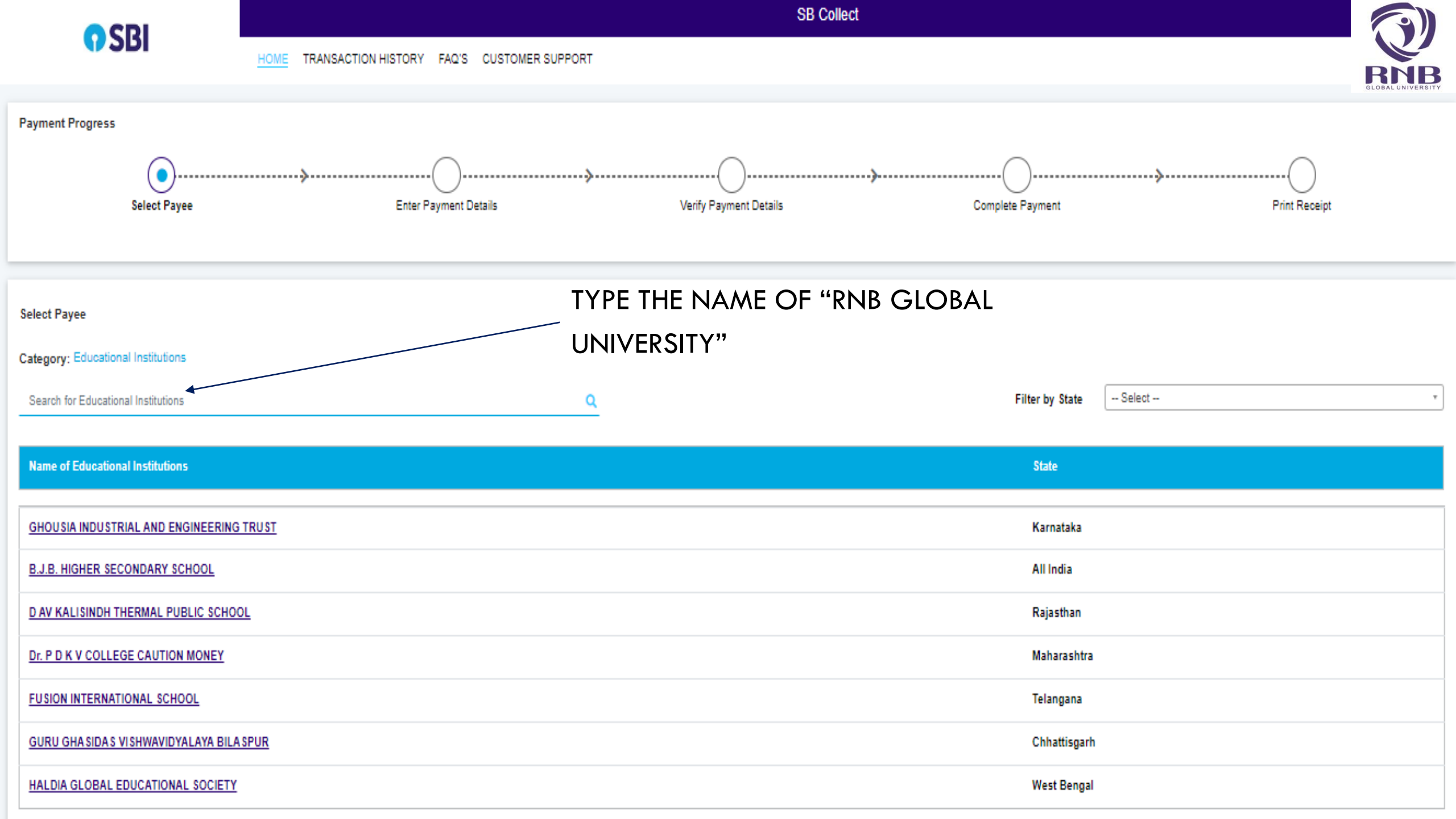

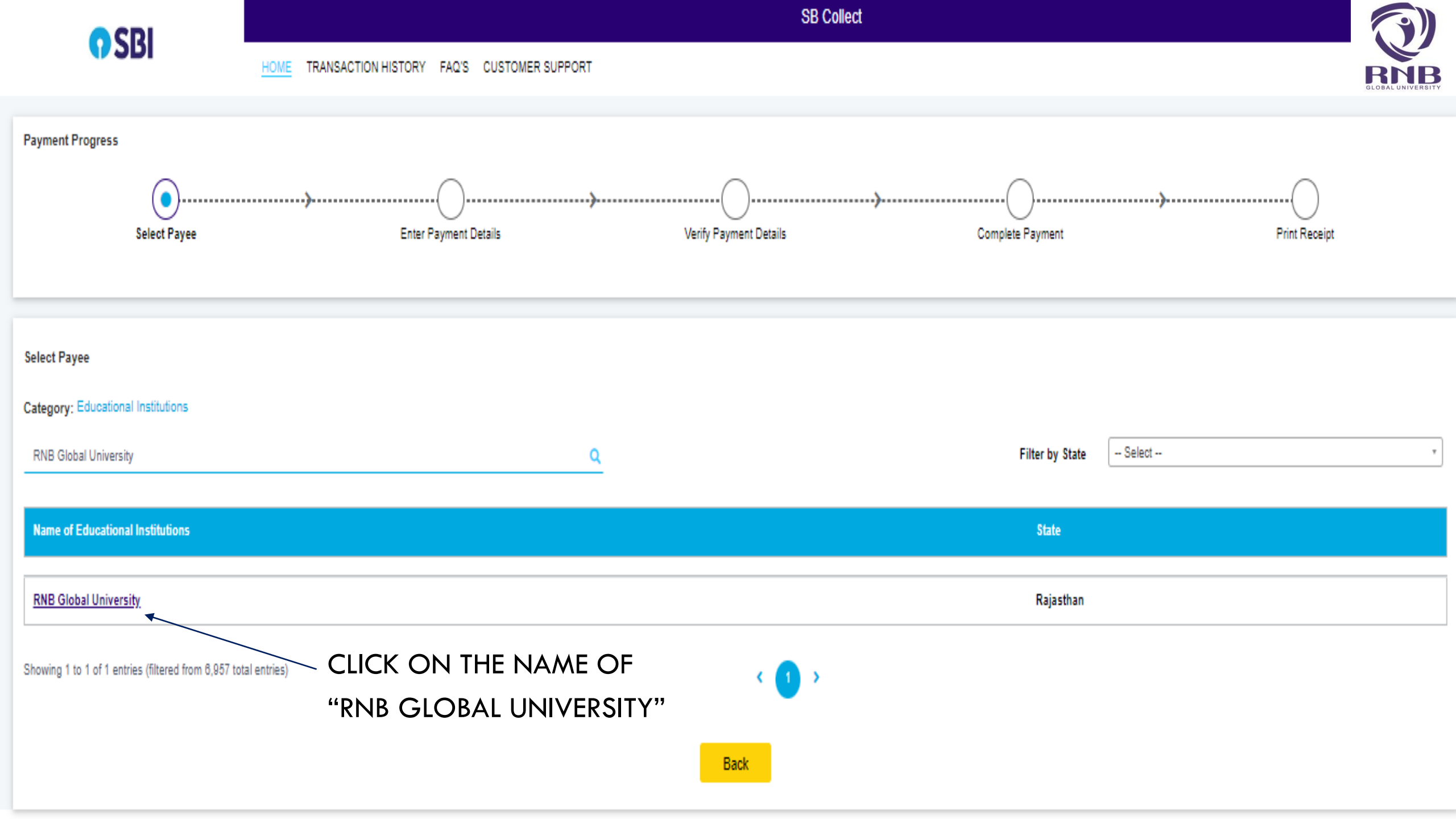

# CLOBAL UNIVERSITY

### SELECT OPTION AS PER THE TYPE OF FEE THE STUDENT WANTS TO PAY

| Option         | Type of Fee    |   |
|----------------|----------------|---|
| Semester Fees  | Semester Fees  |   |
| Transport Fees | Transport Fees |   |
| Hostel Fee     | Hostel Fee     | 0 |
| Fees           | Other Fee      |   |

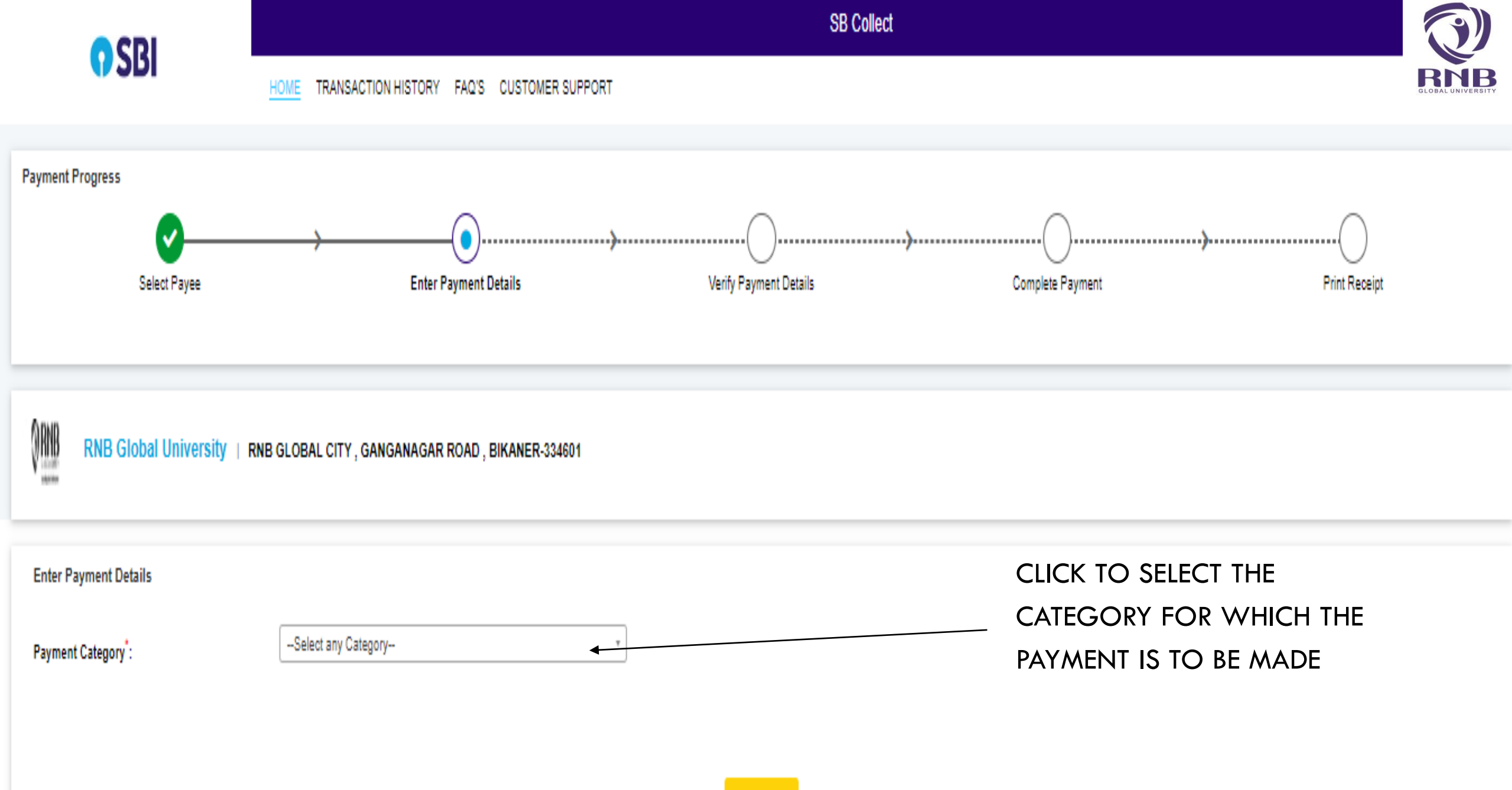

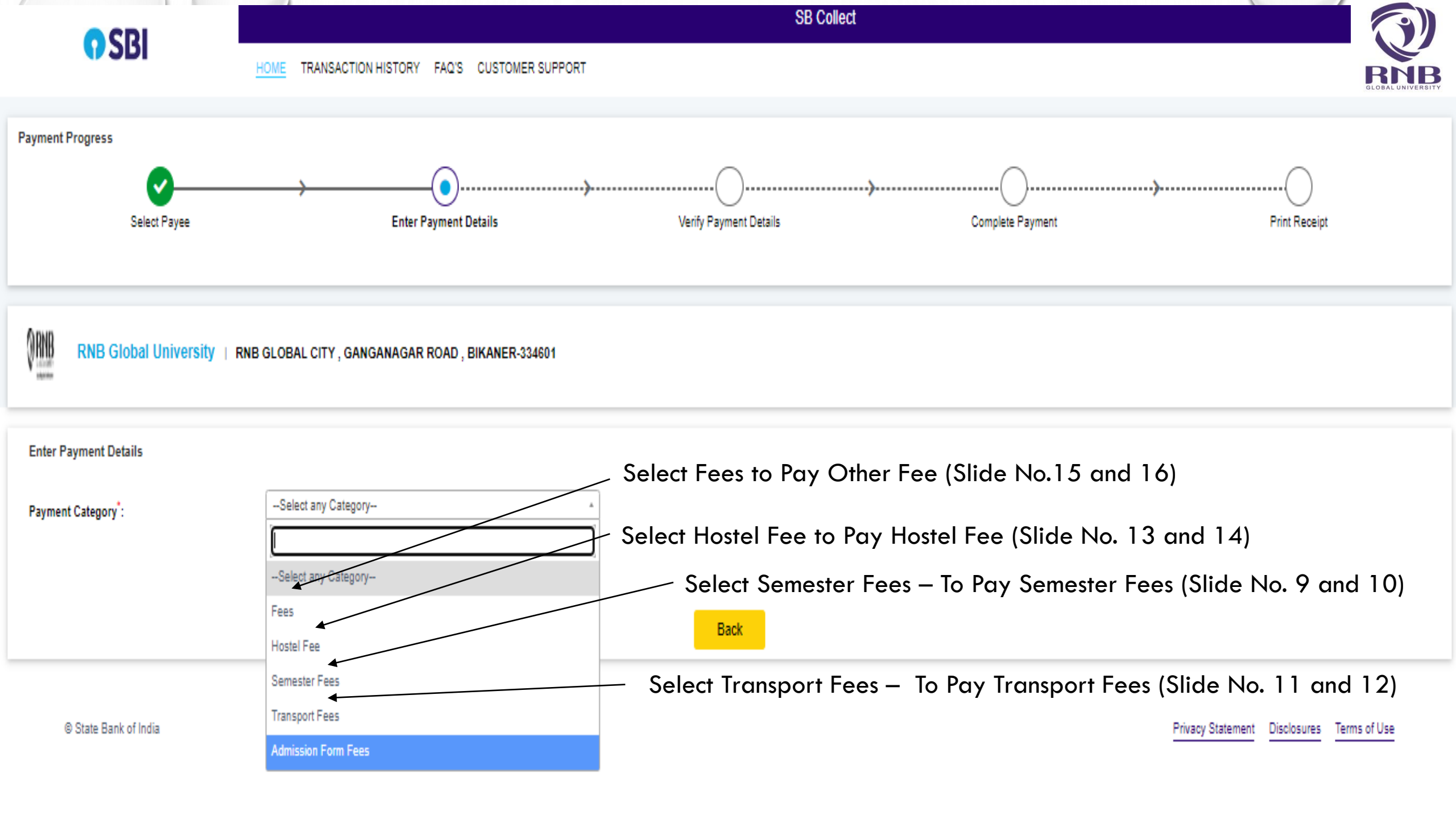

| RNB Global University            | RNB GLOBAL CITY, GANGANAGAR ROAD, BIKANER-334601 | SEMESTER FEES                                                                                                  |
|----------------------------------|--------------------------------------------------|----------------------------------------------------------------------------------------------------|
| Enter Payment Details            |                                                  |                                                                                                    |
| Payment Category*:               | Semester Fees *                                  |                                                                                                    |
| Student Name *                   |                                                  | – Enter Student Name Here                                                                                      |
| Enrollment/Offer Letter Number * |                                                  | – Enter Enrollment No. / Offer Letter No.                                                                      |
| Mobile No.                       |                                                  | Enter Mobile No. of Student                                                                                    |
| Email Id *                       |                                                  | – Enter Email ID. of Student                                                                                   |
| Program *                        | <                                                | <ul> <li>Enter Program Name Here</li> </ul>                                                                    |
| Semester *                       |                                                  | <ul> <li>Enter Semester Details Here</li> </ul>                                                                |
| Fee Amount *                     | <                                                | - Enter Fee Amount Here                                                                                        |
| Remarks :                        |                                                  | <ul> <li>Remarks - Here you may write the Bifurcation of<br/>amount like semester fee, late fee etc</li> </ul> |

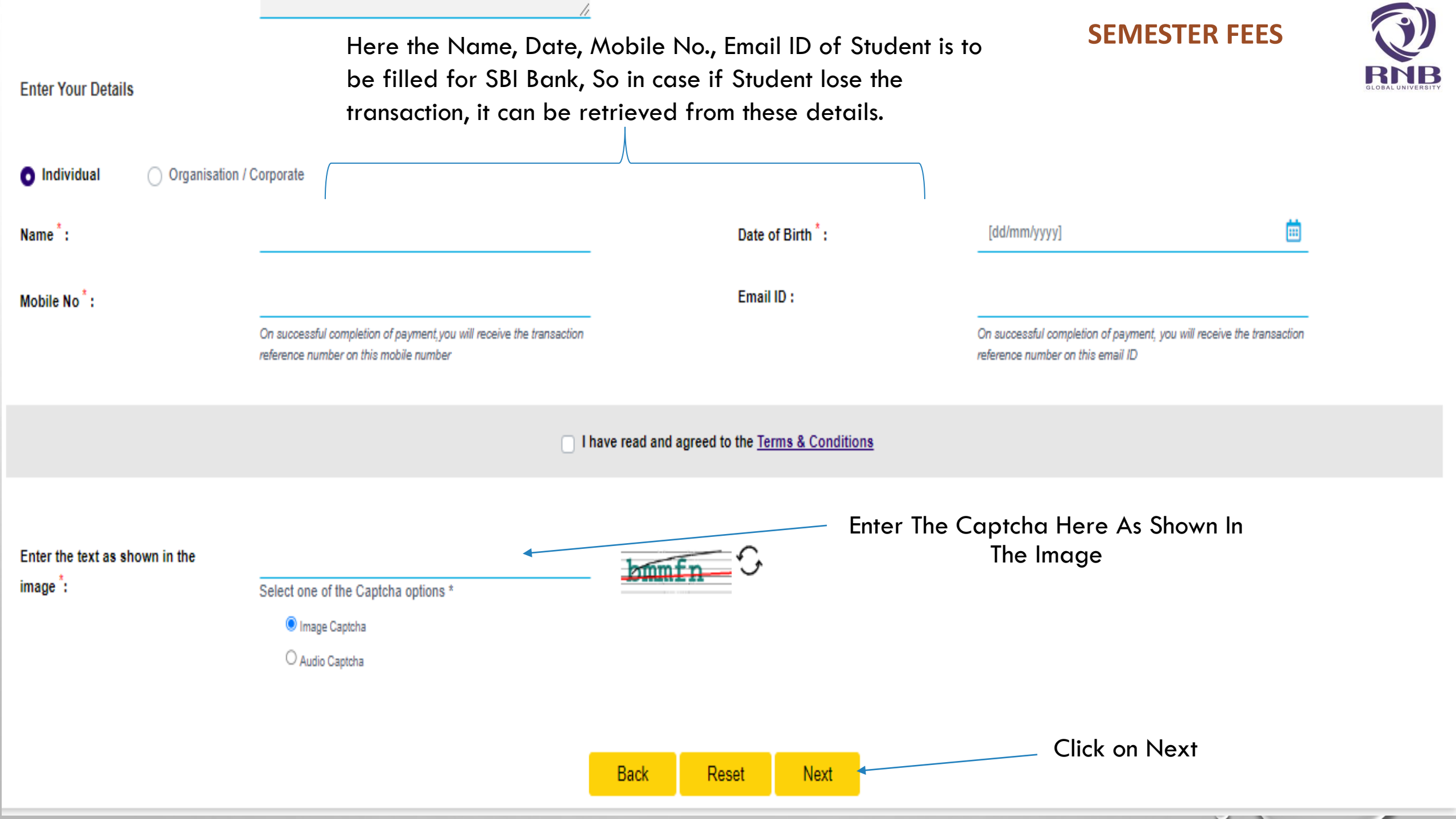

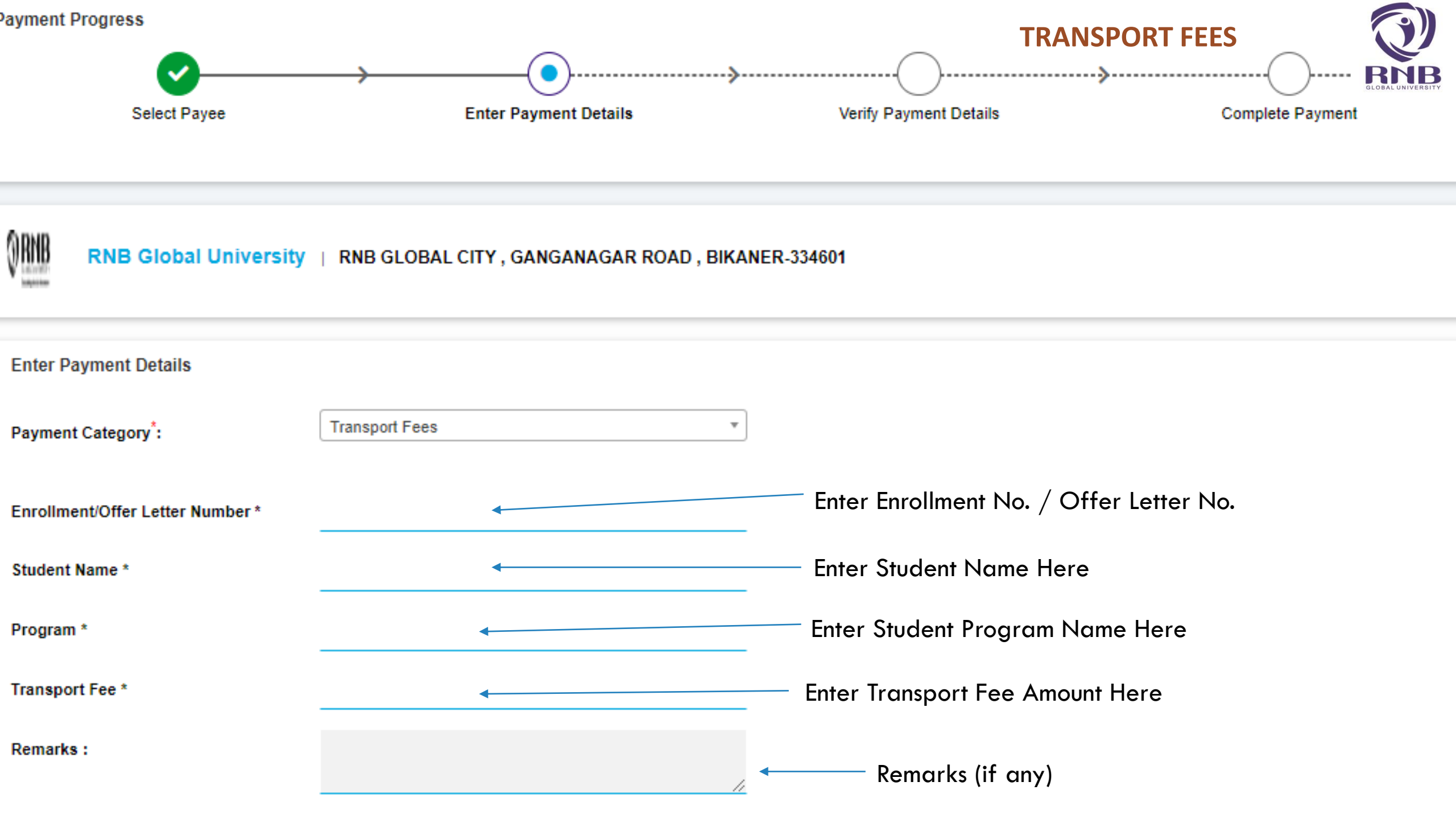

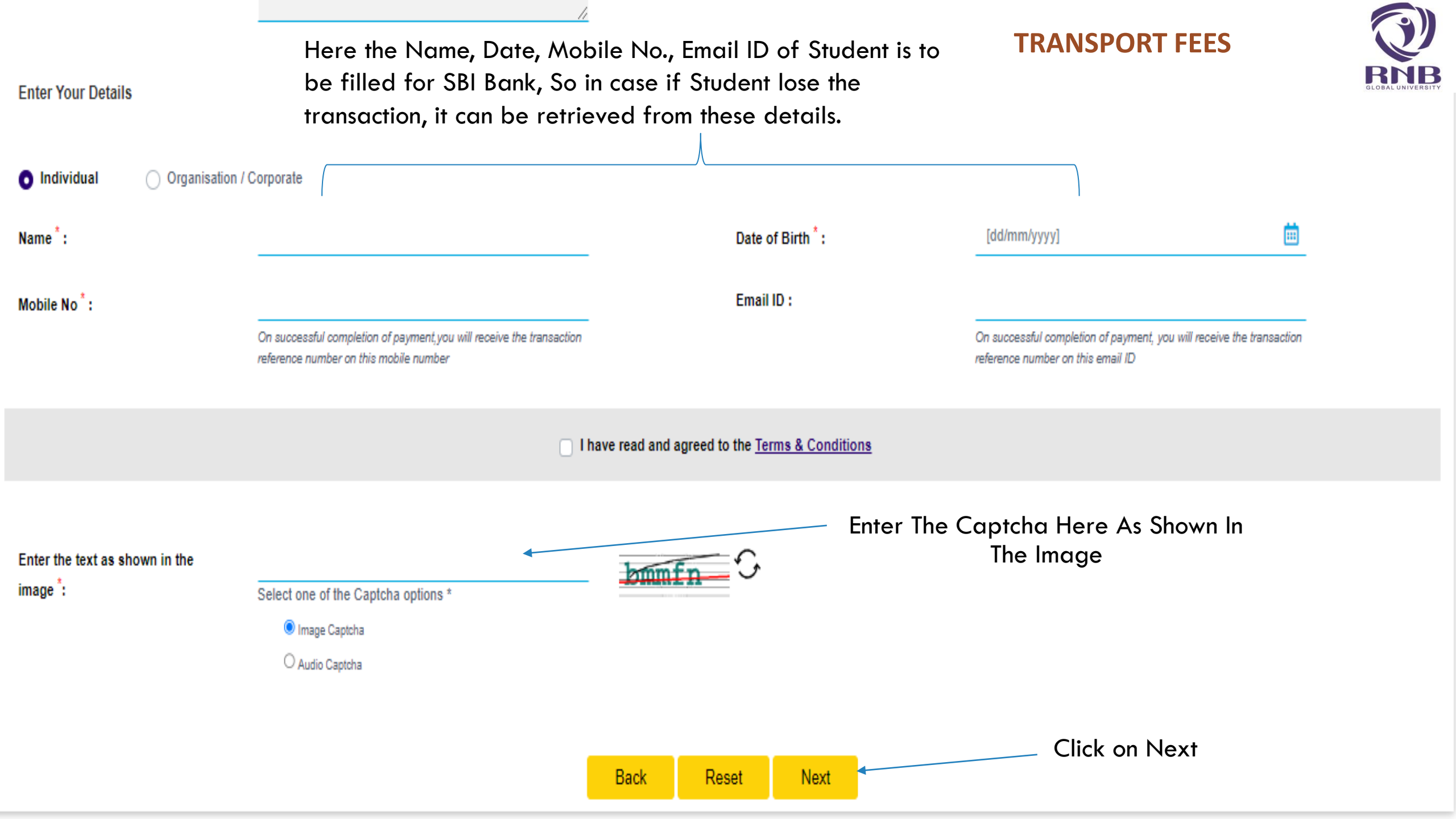

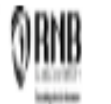

**HOSTEL FEE** 

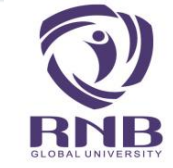

| Enter Payment Details                            |                             |                                                                     |
|--------------------------------------------------|-----------------------------|---------------------------------------------------------------------|
| Payment Category*:                               | Hostel Fee *                |                                                                     |
| Student Name *                                   |                             | — Enter Student Name Here                                           |
| Enrollment/Offer Letter Number *                 |                             | — Enter Enrollment No. / Offer Letter No.                           |
| Program *                                        |                             | <ul> <li>Enter The Program Name Here</li> </ul>                     |
| Mobile Number *                                  |                             | <ul> <li>Enter the Mobile Number of Student</li> </ul>              |
| Type of Accomodation *                           | Select Type of Accomodation | <ul> <li>Choose The Type of Accommodation From Drop Down</li> </ul> |
| Hostel Fee *                                     |                             | Enter The Hostel Fee Amount Here                                    |
| Hostel Security Deposit (New<br>Admissions only) |                             | - Enter The Hostel Security Deposit Amount Here                     |
| Remarks :                                        |                             | — Remarks (if any)                                                  |

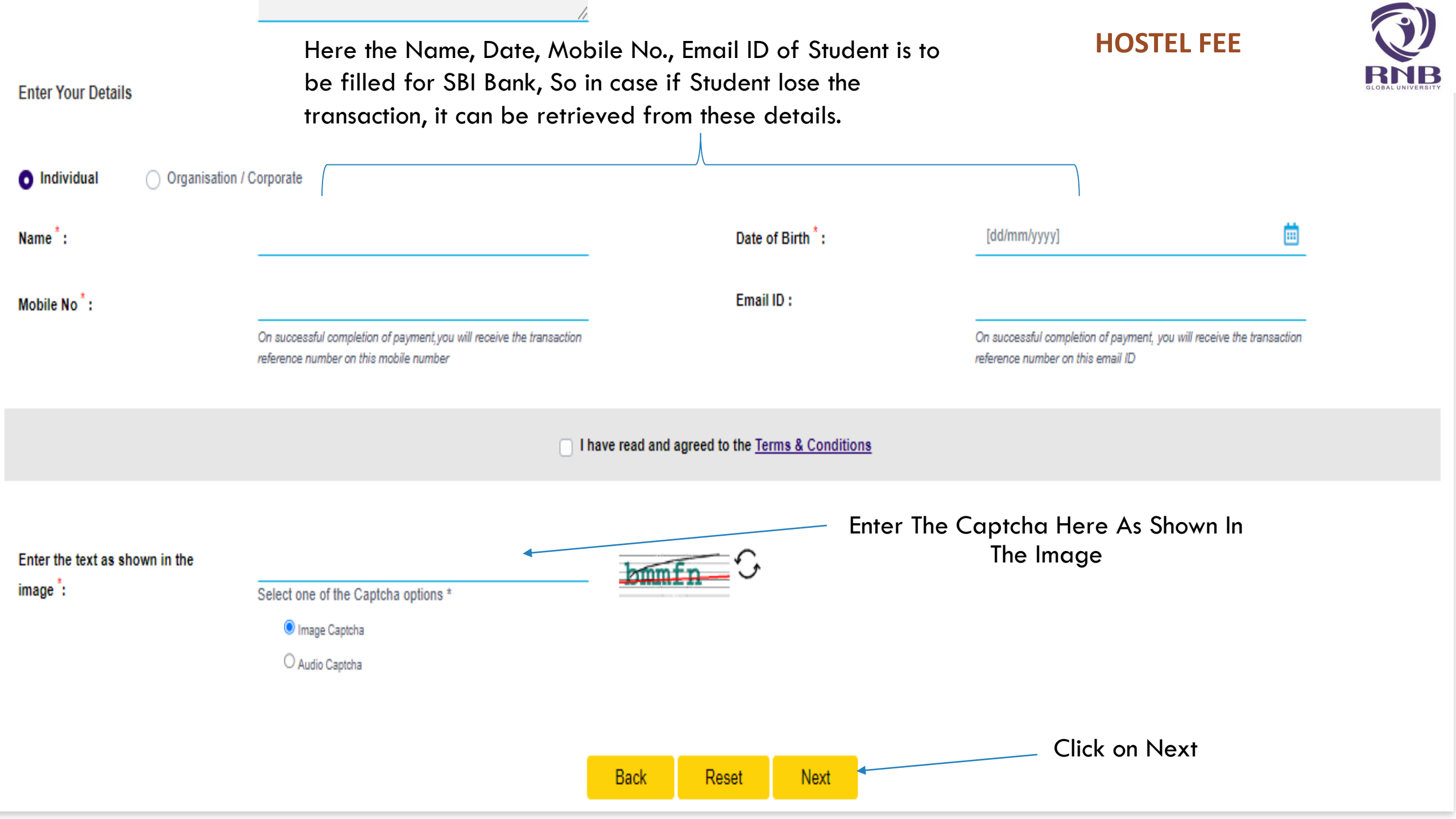

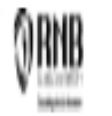

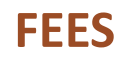

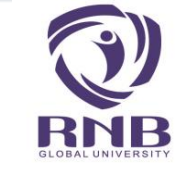

| Enter Payment Details             |      |                                                     |
|-----------------------------------|------|-----------------------------------------------------|
| Payment Category*:                | Fees |                                                     |
| Student Name *                    |      | Enter Student Name Here                             |
| Enrollment /Offer Letter Number * | <    | — Enter Enrollment No. / Offer Letter No.           |
| Mobile No.                        |      | <ul> <li>Enter The Mobile No. Of Student</li> </ul> |
| Email *                           | •    | <ul> <li>Enter The Email ID Of Student</li> </ul>   |
| Program *                         |      | — Enter Program Name Here                           |
| Semester *                        |      | — Enter Semester Details Here                       |
| Amount *                          |      | Enter The Amount To Pay                             |
| Remarks :                         |      | —— Remarks (Type of Fee)                            |

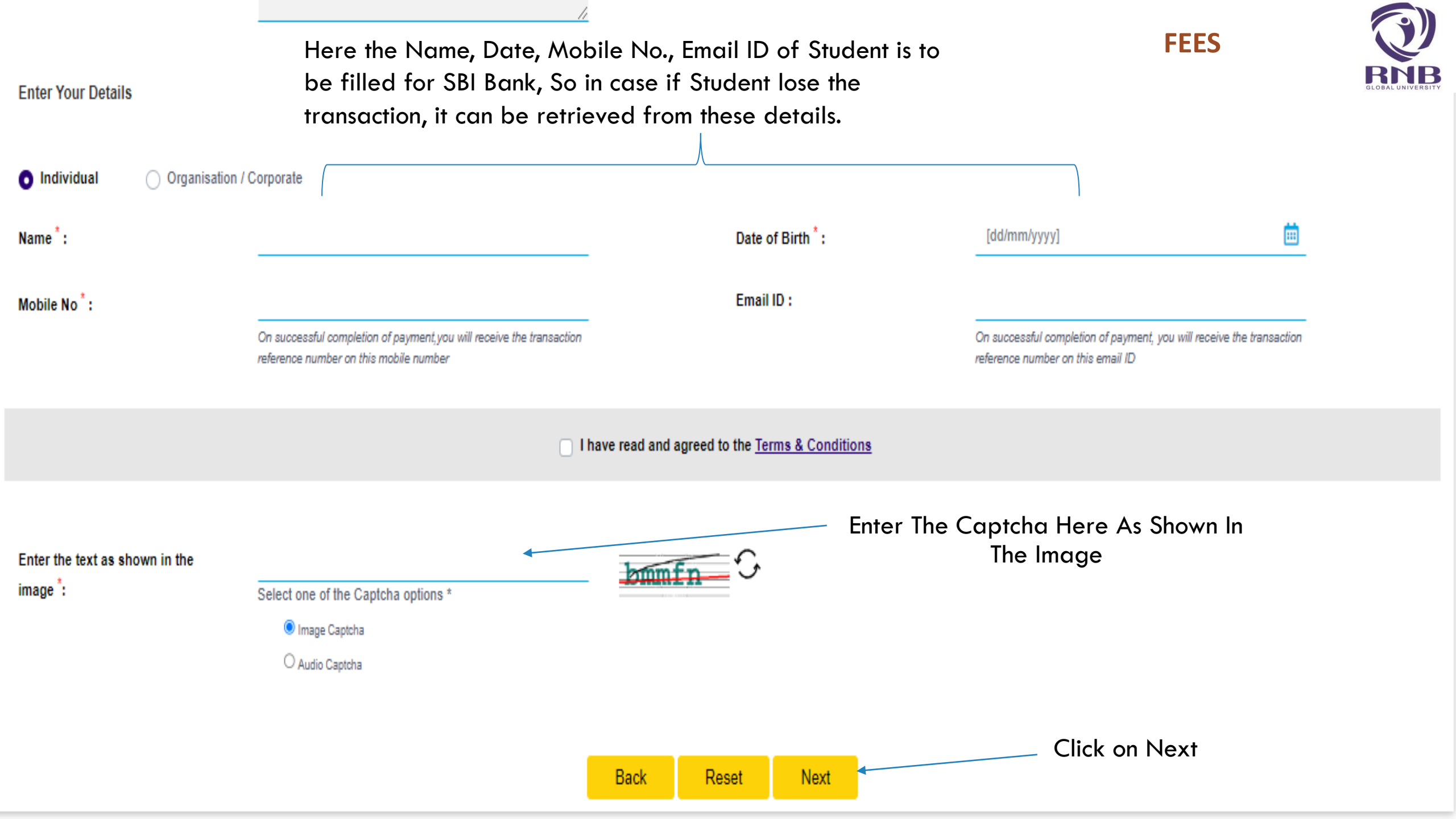

## **DISCLAIMER**

## UNIVERSITY RESERVES THE RIGHT TO RECTIFY ANY DEFECT IN FEE COLLECTION DUE TO ERROR OR DEFICIENCY WHILE UPLOADING DATA ON WEBSITE

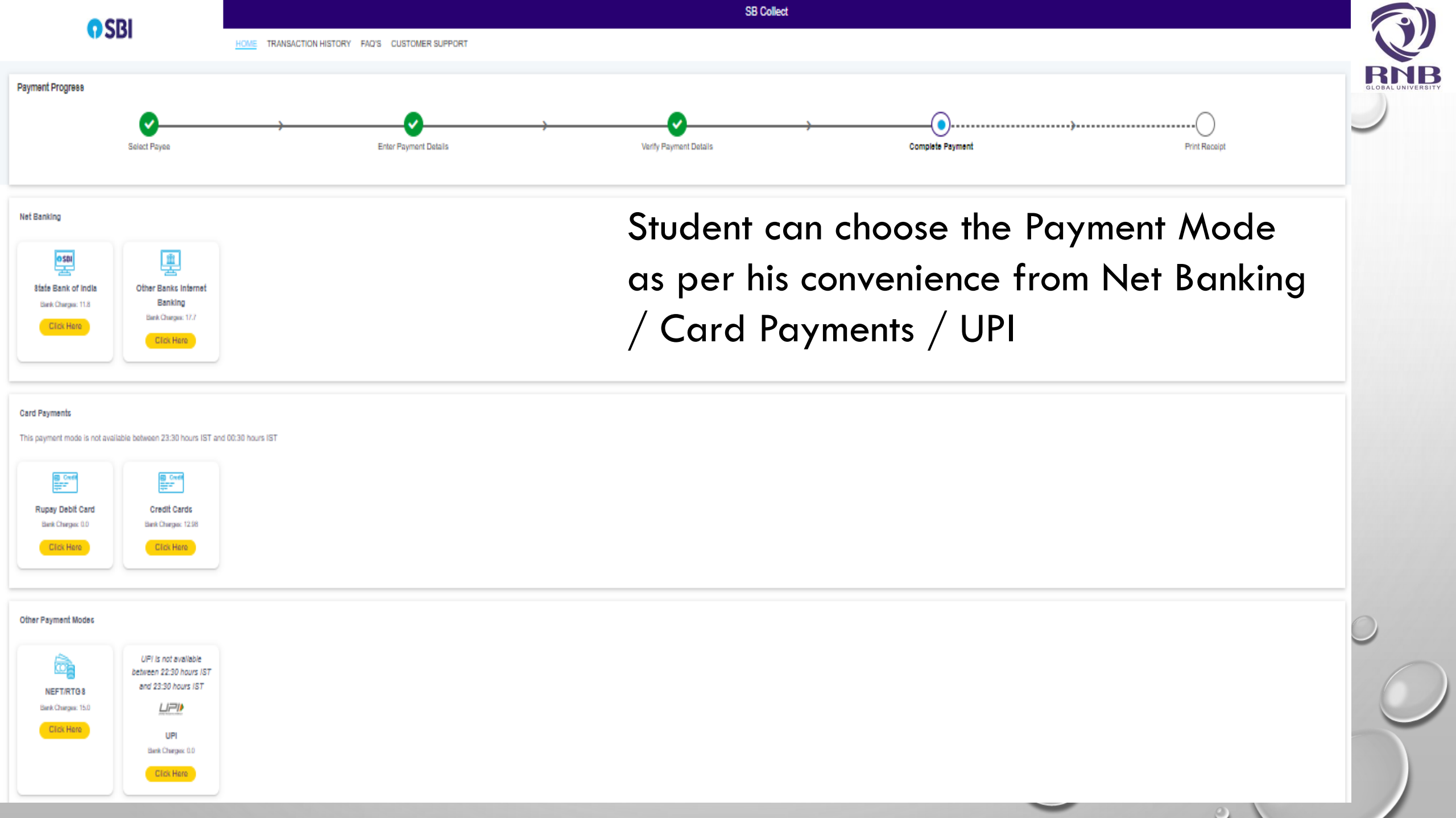

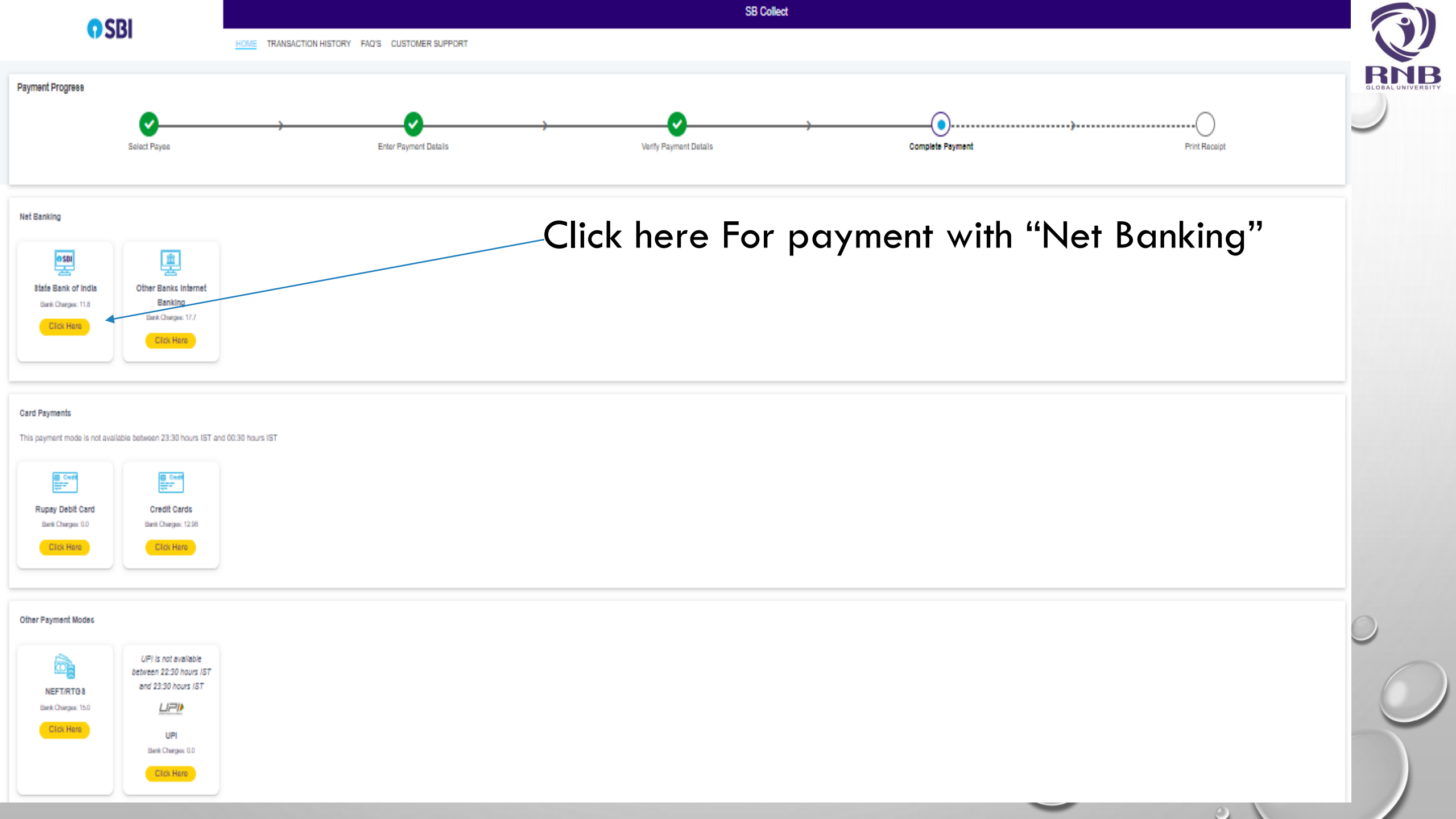

#### Verify Payment Details

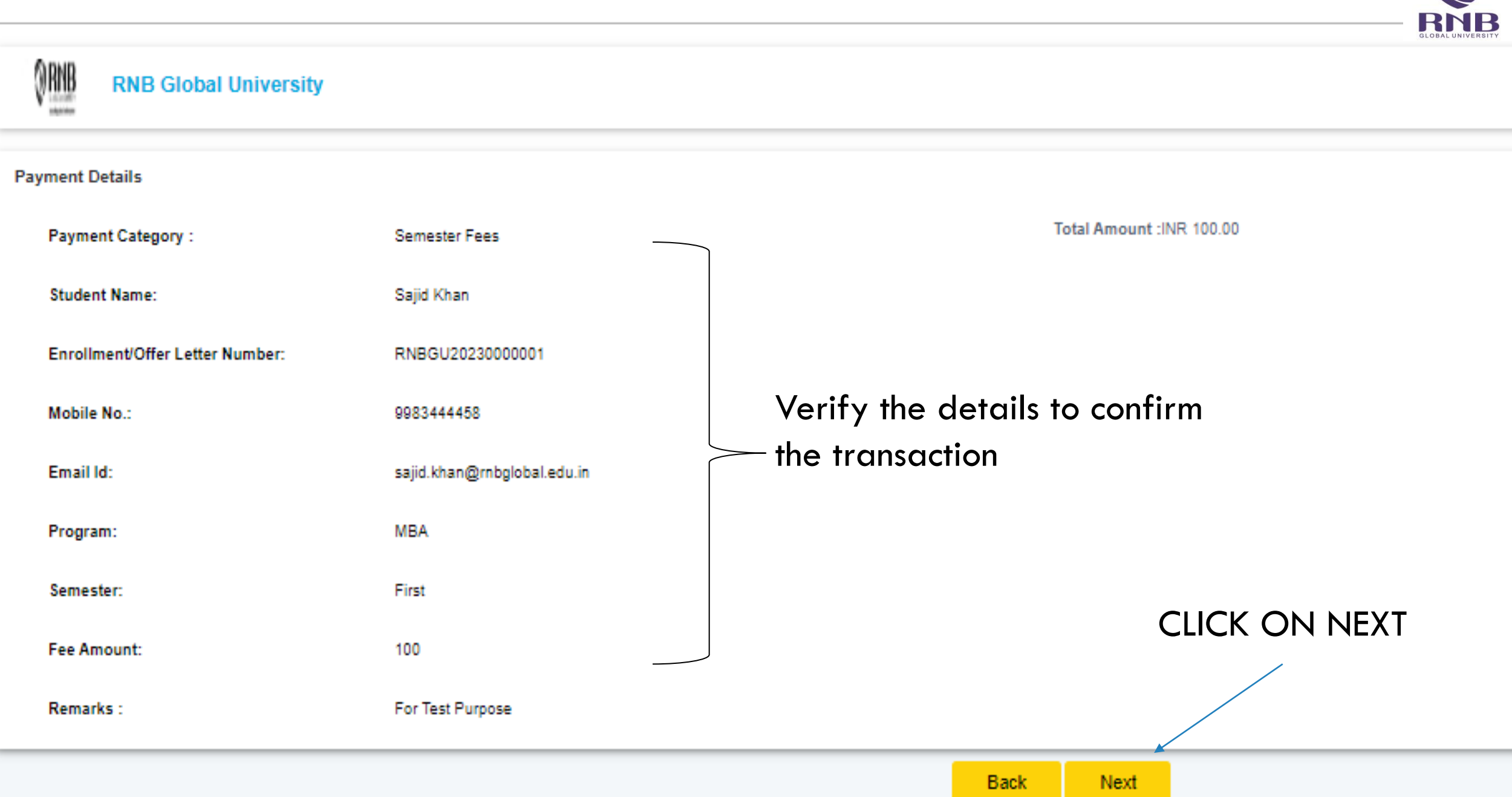

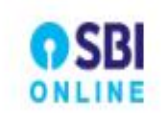

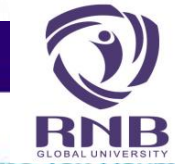

#### As per instructions from CBDT, we are migrating SBI Payment gateway from existing OLTAS Income Tax Payme

| Personal Danking                   | Corporate Dariki     | ng / yono bos | INESS           |                     |
|------------------------------------|----------------------|---------------|-----------------|---------------------|
| ∵Ör Username & Passwor<br>User ID* | d are case sensitive |               | Now A<br>your n | vpply<br>et         |
| Enter user ID                      |                      |               | payme           | ent<br>ent<br>s anc |
| Password                           |                      |               | pay th<br>amour | ie<br>It            |
| LC                                 | GIN                  | RESET         |                 |                     |
|                                    |                      |               |                 |                     |

Corporate Banking / yone BURINESS

#### Virtual Keyboard

| ~ | 1     | @ | # | \$ | % | ^ | & | * | (           | ) | -  | + |
|---|-------|---|---|----|---|---|---|---|-------------|---|----|---|
|   | 3     | 4 | 8 | 6  | 7 | 5 | 1 | 2 | 0           | 9 | -  | = |
| t | q     | w | r | e  | o | р | i | у | u           | { | }  | 1 |
| d | f     | a | 8 | g  | j | k | h | 1 | [           | ] | Ň  | I |
|   | ê - 9 | S |   |    |   |   |   | 2 | · · · · · · |   | 12 | 8 |

#### Disclaimer

The privacy contract is between you and the service provider. Bank is only facilitating the payment mechanism and is not responsible for any discrepancy by the service provider

- <u>Click here</u> to abort this transaction & return to the merchant site
- · Mandatory fields are marked with (\*)
- Do not provide your username and password other than this page
- Your username and password are highly confidential. Never part with them. SBI will never ask for this information.
- Reversal/Refund of failed merchant payment usually take 1-2 days. Kindly wait for minimum 24 hours before raising a complaint.

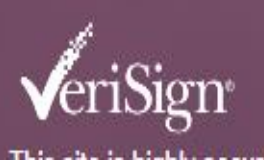

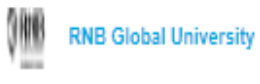

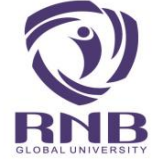

Your transaction has been successfully completed.

| Reference No :       | DUL2040995            | Date of Peyment :                | 2023-07-07 14:22:05.0      |
|----------------------|-----------------------|----------------------------------|----------------------------|
| Echeque Number       | IGAPVOGKA2            | Convenience Charges :            | 0.0                        |
| Amount :             | INR 100               | Remarks :                        | For Test Purpose           |
| Transaction Charge : | INR 11.80             |                                  |                            |
| Total Payable :      | INR 111.80            |                                  |                            |
|                      |                       |                                  |                            |
| Student Name :       | Sajid Khan            | Enrollment/Offer Letter Number : | RNBGU20230000001           |
| Mobile No. :         | 5983444458            | Email Id :                       | sajid.khan@mbglobal.edu.in |
| Program :            | MBA                   | 8emester :                       | First                      |
| Fee Amount :         | 100                   |                                  |                            |
| Payee :              | RNB Global University | Payment Category:                | Semester Fees              |
| Department :         | Educational           | Email ID:                        | sajid.khan@mbglobal.edu.in |
| Mobile No:           | 9983444458            |                                  |                            |

After payment of amount save the receipt

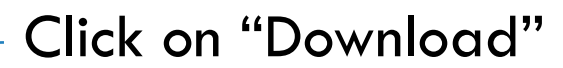

Download

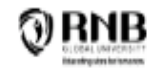

#### RNB Global University

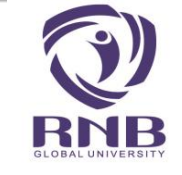

#### RNB GLOBAL CITY, GANGANAGAR ROAD, BIKANER-334601 Date: 07-Jul-2023

| 8BCollect Reference Number :     | DUL2040995                 | Bank Reference Number :   | IGAPVOGKA2                                      |
|----------------------------------|----------------------------|---------------------------|-------------------------------------------------|
| Category :                       | Semester Fees              | Amount :                  | <b>₹</b> 100                                    |
| Student Name :                   | Sajid Khan                 |                           |                                                 |
| Enrollment/Offer Letter Number : | RNBGU20230000001           |                           |                                                 |
| Mobile No. :                     | 9983444458                 |                           |                                                 |
| Email Id :                       | sajid.khan@mbglobal.edu.in |                           |                                                 |
| Program :                        | MBA                        |                           |                                                 |
| 8emester :                       | First                      |                           |                                                 |
| Fee Amount :                     | 100                        |                           |                                                 |
| Trancaction charge :             | 11.BD                      |                           |                                                 |
|                                  |                            |                           |                                                 |
| Total Amount (In Figures) :      | 111.80                     | Total Amount (in words) : | Rupees One Hundred Eleven and Palse Eighty Only |
| Remarks :                        | For Test Purpose           | Notification 1:           |                                                 |
| Notification 2:                  |                            |                           |                                                 |
|                                  |                            |                           |                                                 |

#### Click on "Print"

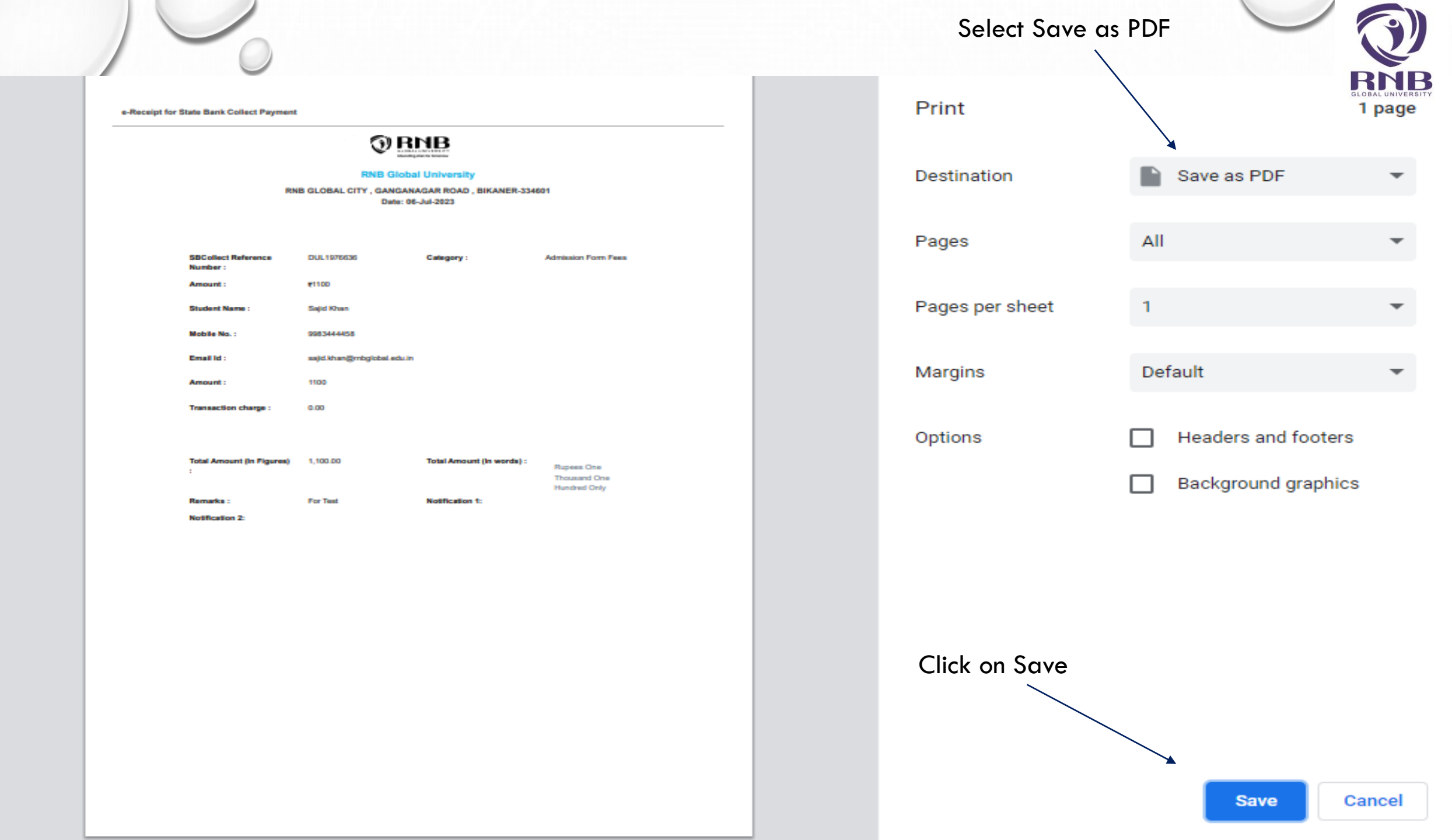

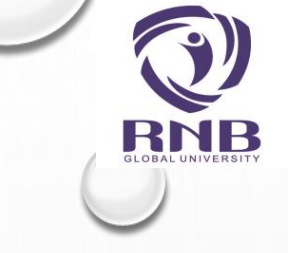

# THANK YOU...

### FOR ANY PROBLEM OR FURTHER ASSISTANCE PLEASE CONTACT US ON +91-151-2220333 OR EMAIL: INFO@RNBGLOBAL.EDU.IN